# 日本薬科大学2021年度前期 教科書WEB申込みのご案内

教科書の申込みがスマートホンやタブレットからで行なえるようになりました。 どこでも申し込みが可能となりますので、ご利用ください。

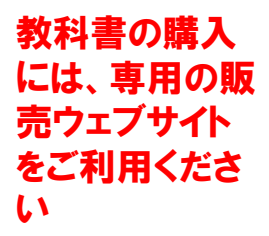

■WEB受付期間: 第1回目 3月8日9時 ~ 3月17日23時59分 第2回目 3月18日0時 ~ 3月26日23時59分 ※3月14日はシステムメンテナンスのため受付できませんのでご注意ください。

■販売方法:自宅宅配

第1回目は3/24頃の発送予定、第2回目は4/1頃の発送予定です。 着日指定はできませんのでご了承ください。

■送料代引き手数料:1,500円

※必ず期限内の購入申込をお願い致します。

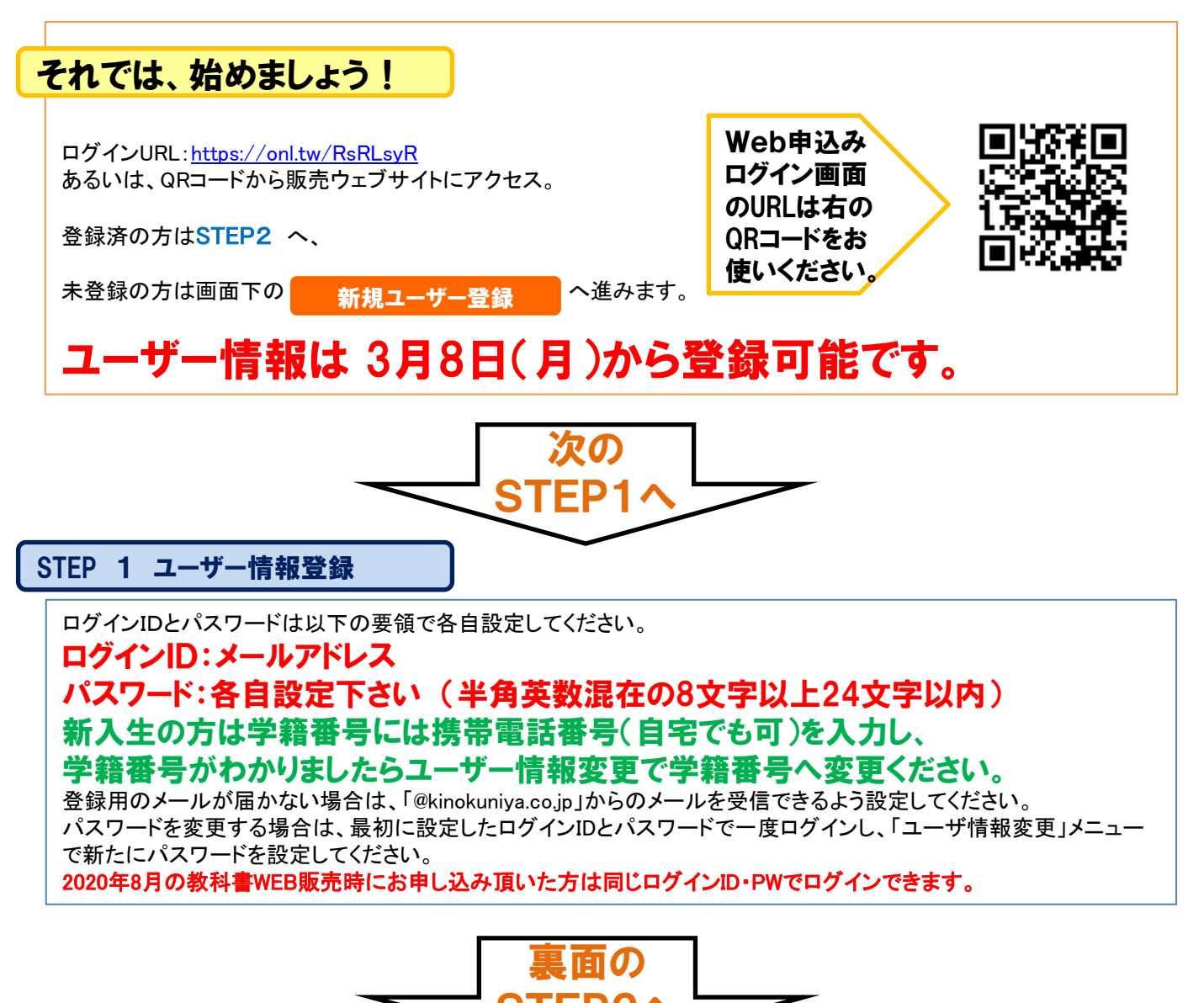

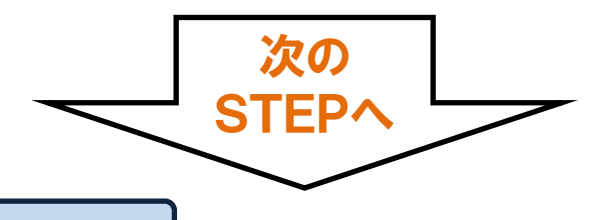

STEP 2 ログイン

# STEP 1で設定したログインID・パスワードを使ってログインしてください。

#### STEP 3 教科書をえらぶ①

トップ画面で「教科書をえらぶ」メニューをクリックすると、教科書検索画面になります。 絞り込みキーワードには「書 名」「教員名」「科目名」を使った検索が出来ます。また、学部・学科・学年で絞り込むこともできます。

#### STEP 4 教科書をえらぶ2

「教科書を表示」画面で、購入する教科書の冊数をプルダウンで選んでください。選び終わったら[買い物かごに入れる]ボタンを押します。

## STEP 5 教科書をえらぶ③

「買い物かご(未注文)」画面で、右側の[注文]チェックボックスにチェックを入れ、[注文する]ボタンを押してください。 次の「商品・決済方法確認」画面で注文内容を確認し、[注文を確定する]ボタンを押してください。「受取場所」の選 択は「宅配」のみとなります。以上で注文手続きは終わりです。

# STEP 6 注文内容を確認する

画面上方の「注文済みリスト」タブをクリックすると注文履歴を確認することができます。

## STEP 7 受取りと支払い

自宅配送、代引きでの購入となります。教科書代金に1ページ目記載の送料、代引き手数料が加わります。 注文時に品切や未刊の教科書は、入荷次第別送致します。別送に配送関係手数料はかかりません。 ※初回配送時に代金を一括でお支払い頂きます。

#### STEP 8 完了

これで教科書の購入は完了です。

◆お問い合わせ先◆ 株式会社紀伊國屋書店 首都圏北営業部 さいたま営業所 担当:濱田 E-mail: k\_hamada@kinokuniya.co.jp ※メールでお問い合わせの際は氏名、学籍番号、所属大学、学部名を忘れずに明記してください。